- 2.西暦年と時分秒
  - 西暦年(1868 以上)を入力して明治・大正・昭和・平成何年か表示する。
     (それぞれの元年は1868, 1912, 1926, 1989 である)
  - 2) 西暦年を入力して干支を表示する。

(1984 年がネで以下ウシ, トラ, ウ, タツ, ミ, ウマ, ヒツジ, サル, トリ, イヌ, イである) 3) 西暦年を入力して閏年かどうかを判定する。

(グレゴリオ暦:4で割り切れる年が閏年、ただし100で割り切れるとき、100で割った商が 4で割り切れない年は平年)

| 1868 | 明治 |    |  |
|------|----|----|--|
| 1912 | 大正 |    |  |
| 1926 | 昭和 |    |  |
| 1989 | 平成 |    |  |
| 2000 | 平成 | 12 |  |

隣合う2列(A列とB列)に西暦年と元号を入力する。調べたい西暦年を[A5]に入力する。データベース関数 vlookup を利用する。
[B5]に =vlookup(A5,A1..B4,2)
[C5]に =A5-vlookup(A5,A1..B4,1)+1

西暦年 y が平年となるのは、

=or(mod(y,4)<>0,and(mod(y,100)=0,mod(y/100,4)<>0))

- 4) h(時間) m(分) s(秒) を入力してn(秒) を示す。
- 5) n(秒)を入力してh(時間)s(分)s(秒)を示す。
- 6) 開始時間 j(時)j(分) k((秒)と終了時間 j(時)j(分) k((秒)から経過時間を示す。
- 7) 2 組の西暦年月日 yy/mm//dd の間の日数を計算する。

例えば、誕生日から本日までの日数を求める。今日から定年までの日数を求める。

Excel のセルに時:分:秒を入力するには =time(13,15,20) のように入力すると、13:15:20 と表示される。この表示形式は、セル書式によって異なる。例えば出力セルを指定して、メニューの書式のセルから表示形式の時刻から種類を変更すれば、1:15 PMという表示もできる。時間計算では、時間をシリアル値に変換して行う。シリアル値は 0 ~ 0.999999999 の範囲の値で、 =timevalue("13:15:20")のように入力して得られる。シリアル値 x から時・分・秒を得る関数は =hour(x), =minute(x), =second(x) である。

経過日数は、例えば =datedif("1980/4/1",today(),"d")であり、"d"の変わりに "m", "y" なら 経過月数、経過年数が得られる。